#### 目指せ、アンケート名人! ~場面で使い分けるForms&ロイロ~

2022.8.23 大分市教育センター

本研修のゴール

- ・Google Formsとロイロアンケートの 基本的な使い方を知る
- ・使用場面を想定して アンケートを作成・回答する

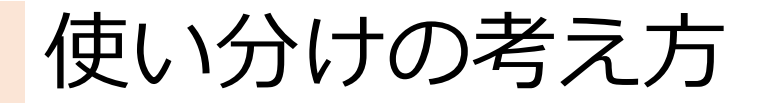

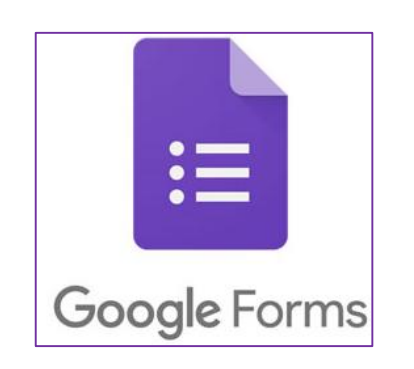

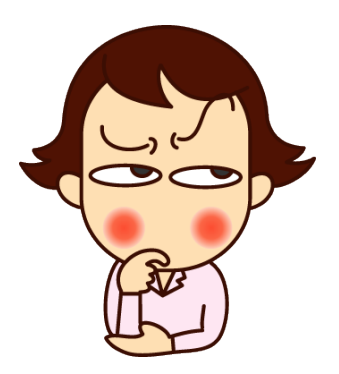

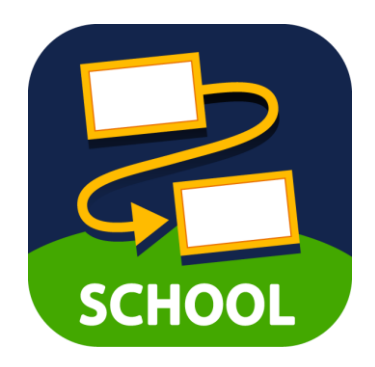

- ・誰でも回答可能
- ・<mark>分岐</mark>が作れる
- ・URLもしくは QRコードを送信

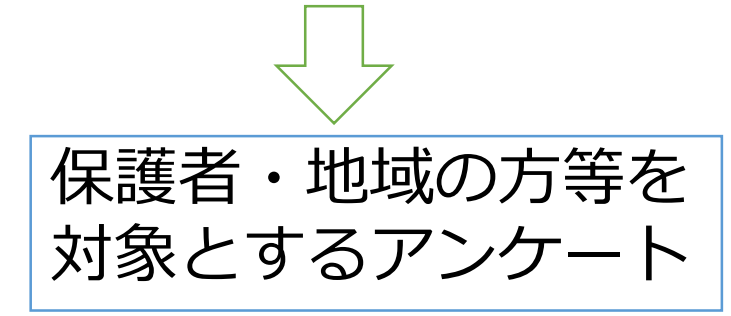

・ロイロにログイン している人だけ 回答可能

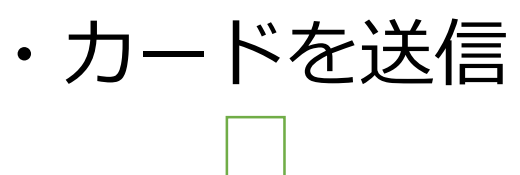

・小3以上対象
 ・教職員対象

#### ロイロでアンケートを作る

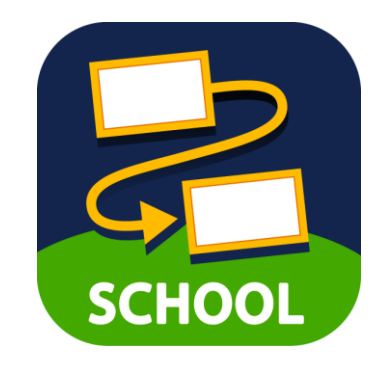

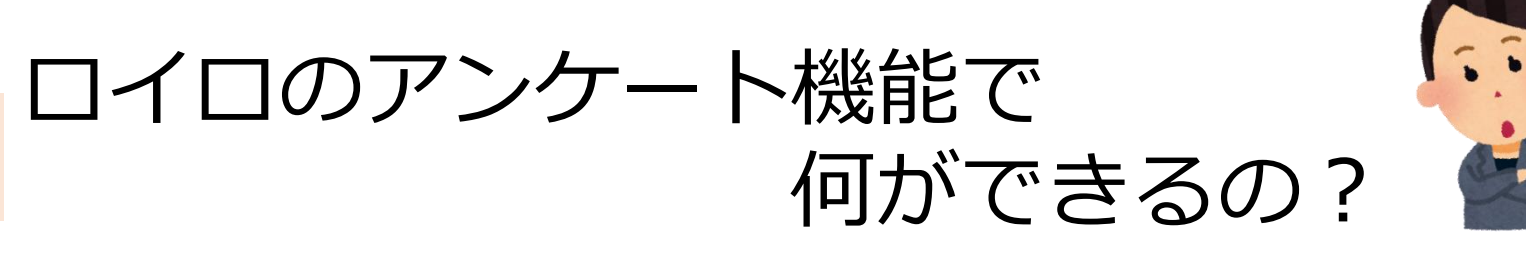

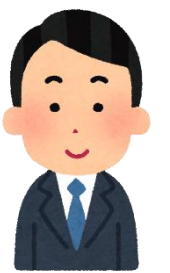

学級単位のアンケートだけでなく、学校全体の児童 生徒を対象としたアンケートが可能です。 ※小1・2年生を除く

アンケートの回答は自動的に集計され、CSVで 書きだしたり、PDF形式で保存したりできます。

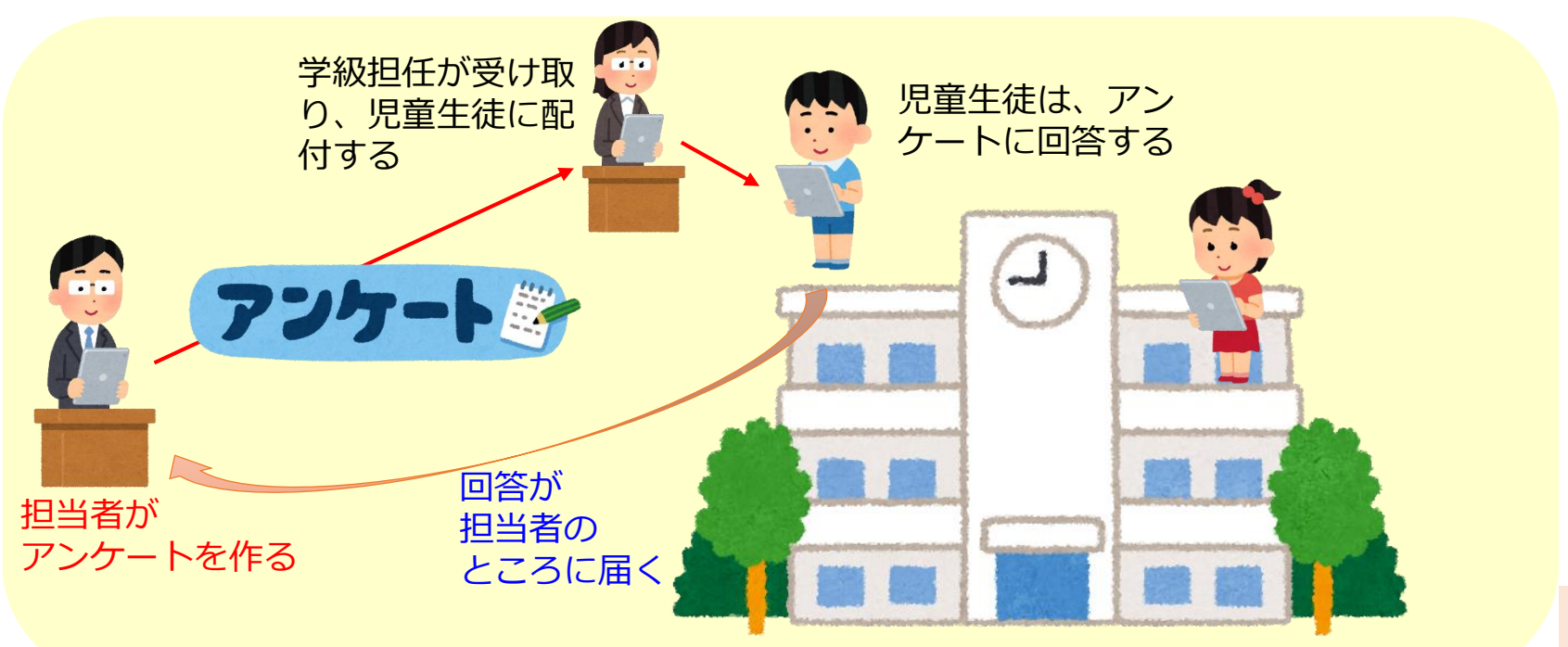

#### 先生としてログインする①

| 🛃 ロイロノートでログイン  |  |
|----------------|--|
| G Googleでログイン  |  |
| Microsoftでログイン |  |

#### ※自分の I Dでログインしている人は、 一度、サインアウトします

- SCHOOL」を起動し、
   ロイロノートでログイン」
   を選びます。
   ※学校ではMicrosoftでログイン
  - ※学校ではMicrosoftでログイン を選択してください。

| 学校            |  |
|---------------|--|
| oit000        |  |
| 2- <i>4</i> - |  |
| kisotea81     |  |
|               |  |
| ログイン          |  |
| パスワードがわからない場合 |  |
| く別の方法でログインオス  |  |
|               |  |

②学校:oit000
 ユーザー:an+座席番号(3桁)
 パスワード:0803an

※座席番号が1の人は「an001」

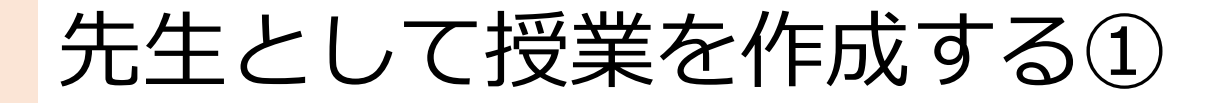

| 大分市教育委員会 編集<br>現在あなたが担当している<br>授業はありません<br>「授業の追加」を行ってください<br>授業の追加 | ①画面<br>選択                         | 〕左上の「授業の追加」を<br>こします。                           |   |
|---------------------------------------------------------------------|-----------------------------------|-------------------------------------------------|---|
| 閉じる 授業の<br>あなたが授業を行うクラスを選択して<br>同じ時間に授業を受ける生徒の集まり                   | D追加 削除<br>ください。<br>を「クラス」と呼んでいます。 | ②クラスの中から<br>「0823_アンケート」を<br>選択します。             | Ż |
| > 0804_ロイロ応用<br>> 0823_アンケート                                        | 62人 クラス参加コード<br>25人 クラス参加コード      |                                                 |   |
| ✓ 0823_アンケート<br>新しい授業を作成<br>00_上野                                   | 25人 クラス参加コード<br>作成                | ③授業名を<br>「座席番号_名前」にし <sup>-</sup><br>「作成」を押します。 | τ |

先生として授業を作成する②

| 00_上野を作成しますか? |    |
|---------------|----|
| キャンセル         | 作成 |

| 閉じる 授業の追加                                  | 削除                       |
|--------------------------------------------|--------------------------|
| あなたが授業を行うクラスを選択してくだ<br>同じ時間に授業を受ける生徒の集まりを「 | <b>さい</b><br>クラス」と呼んでいます |
| > 0804_ロイロ応用                               | 62人 クラス参加コード             |
| ◇ 0823_アンケート                               | 25人 クラス参加コード             |
| 新しい授業を作成                                   |                          |
| 授業の名前を入力                                   | 作成                       |
| 作成済みの授業                                    |                          |
| 00_上野                                      | 追加済み                     |

#### ④確認画面が表示されるので 「作成」を押します。

#### ⑤作成済みの授業を確認し、 「閉じる」を押します

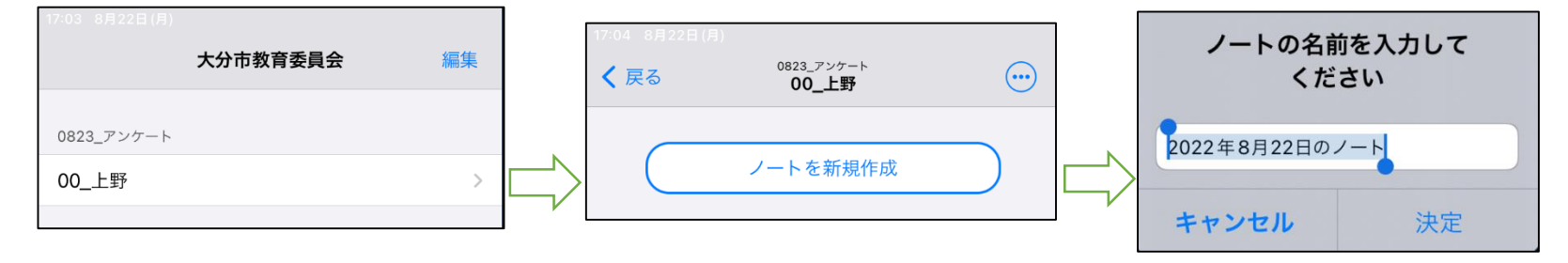

⑥作成した授業を選択し、ノートを 新規作成します。

アンケートの作り方①

アンケート

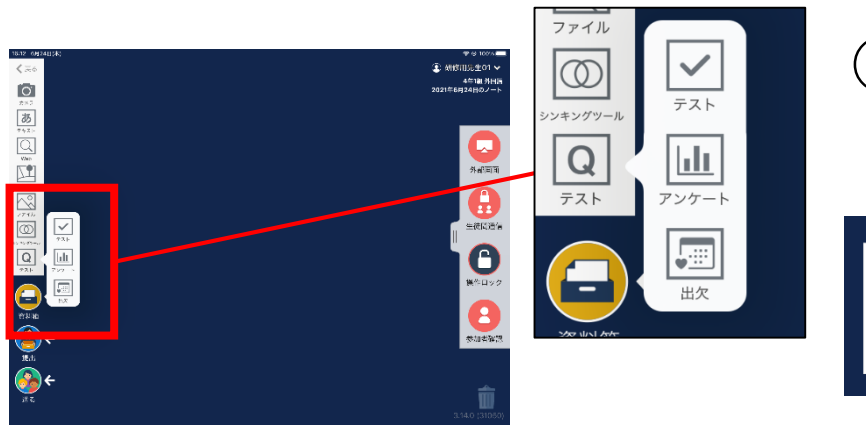

#### ①画面左の「テスト」をタップし、 「アンケート」を選びます。

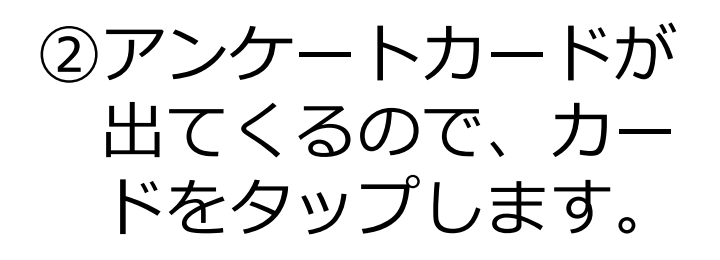

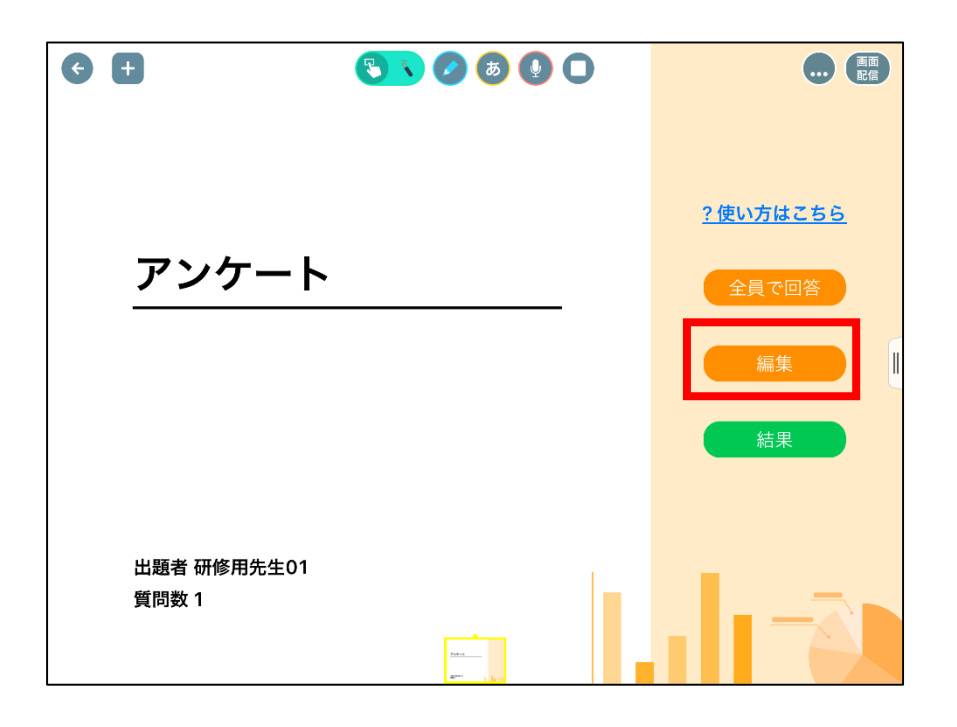

③トップ画面の
 「編集」をタップ
 します。

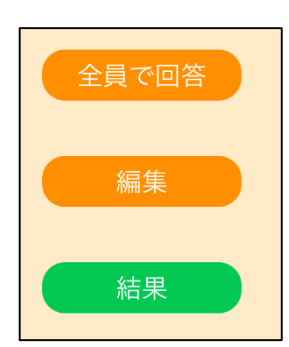

アンケートの作り方②

| 回答者名を全員に表示    |   |
|---------------|---|
| 回答者名を作成者のみに表示 | ~ |
| 回答者名を表示しない    |   |

|      | A. 694                        | 直 プレビュー               | <b>』</b> 集計結果    |
|------|-------------------------------|-----------------------|------------------|
| 回答者名 | を全員に表示                        |                       |                  |
| 回答者名 | を作成者のみに表示 ✓<br>を表示しない         |                       |                  |
|      | 著名を作成者のみに表示 👻 🔲 🕯             | 集計結果を表示 •••           |                  |
| 11   | 質問を入力                         |                       |                  |
|      | ▲一 <del>第</del> 訳 複数第訳 自由記述 〔 | □ 回答必須 📋 回答者に選択肢追加を許可 |                  |
| # (  | _ 選択肢 1                       |                       |                  |
| # 0  | ) 選択肢 2                       |                       | x X              |
| # 0  | ) 選択肢 3                       |                       | x x              |
| # 0  | ) 選択肢 4                       |                       | $\bowtie \times$ |
|      | ▶ 選択肢を追加する                    |                       |                  |
|      |                               |                       |                  |
|      |                               | + 質問を追加する             | େ                |

# ④担当だけが、回答者名を見ることができるように、 「回答者名を作成者のみに表示」をタップします。

| ★ ♂編集               | □ ⑤ タイトルを入力 |                                      |                    |
|---------------------|-------------|--------------------------------------|--------------------|
| 学校についてのアンケート        |             | ┃┃ 2 他の学年の人と過ごすのは楽しいですか。             |                    |
|                     |             | 単一選択 複数選択 自由記述 □ 回答必須 □ 回答者に選択肢追加を許可 |                    |
| 回答者名を作成者のみに表示 ▼ □ 3 | (6) 設問を入力   | ** 〇 そう思う                            | $\bowtie$ $\times$ |
| 1 学校は楽しいですか。        |             | ややそう思う                               | $\bowtie$ $\times$ |
|                     |             | 🤹 🔘 あまりそう思わない                        | $\bowtie$ $\times$ |
| 单一選択 複数選択 自由記述      |             | 🤹 🔘 そう思わない                           | $\bowtie$ ×        |
| そう思う                | ⑦医肌原色八刀     | <ul> <li></li></ul>                  |                    |
| ○ ややそう思う            | ※数は任意       |                                      |                    |
| ○ あまりそう思わない         |             | ※2問日以降去同様に作                          | ERÇ                |
| ○ そう思わない            |             |                                      |                    |
| + 選択肢を追加する          | ② 「哲問を      | 追加するしをクップ                            |                    |
|                     |             |                                      |                    |
|                     | + 質問を追加する   | 9                                    |                    |

アンケートの作り方③

| ×  | <b>仓 編集</b>         | 直 プレビュー   | <b>,</b> \$ 集計結果 |
|----|---------------------|-----------|------------------|
| 学校 | 交についてのアンケート         |           |                  |
|    | き者名を作成者のみに表示 ▼ □ 集計 | 結果を表示 ••• |                  |
| L1 | 】 学校は楽しいですか。        |           |                  |
|    | ○ そう思う              |           |                  |
|    | ○ ややそう思う            |           |                  |
|    | ○ あまりそう思わない         |           |                  |
|    | ○ そう思わない            |           |                  |
| [2 | 】 他の学年の人と過ごすのは楽しい   | いですか。     | $\odot$          |

⑨「プレビュー」をタップしてアンケートを確認します。

#### ⑩内容の確認ができたら、 左上の「×」をタップします。

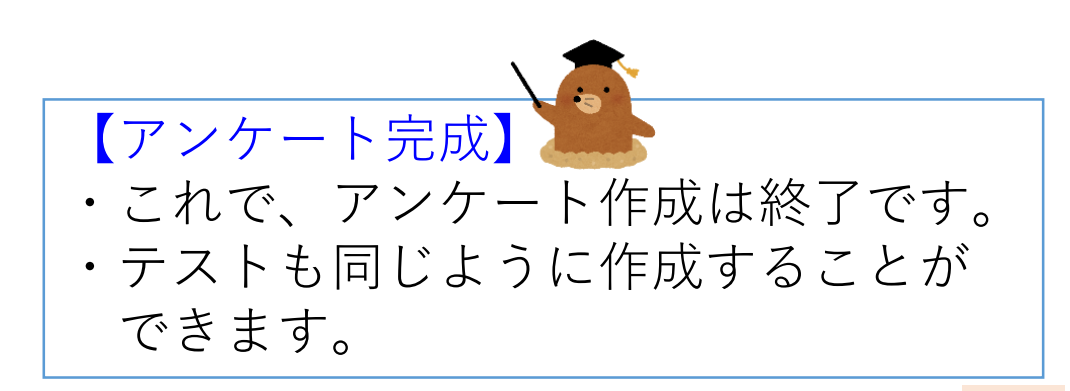

#### ロイロでテストを作る

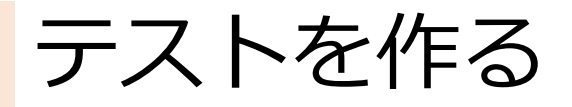

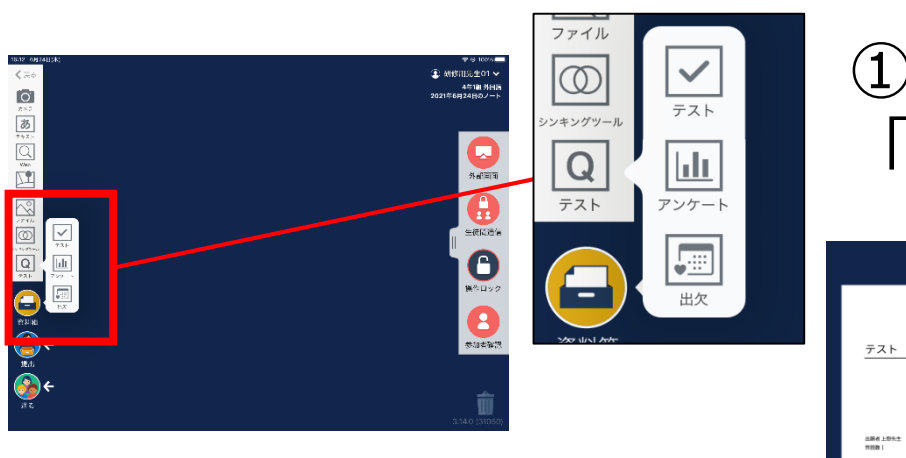

#### ①画面左の「テスト」をタップし、 「テスト」を選びます。

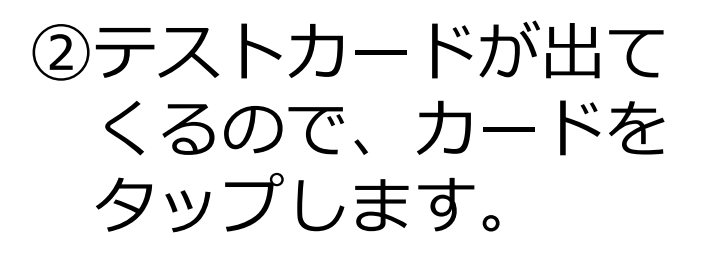

<u>テスト</u> 上顕者上野先生 質問数 1 <u>Wicrosoft Edge</u>

③トップ画面の
 「編集」をタップ
 します。

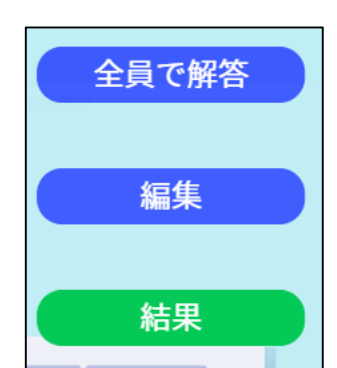

テストの機能

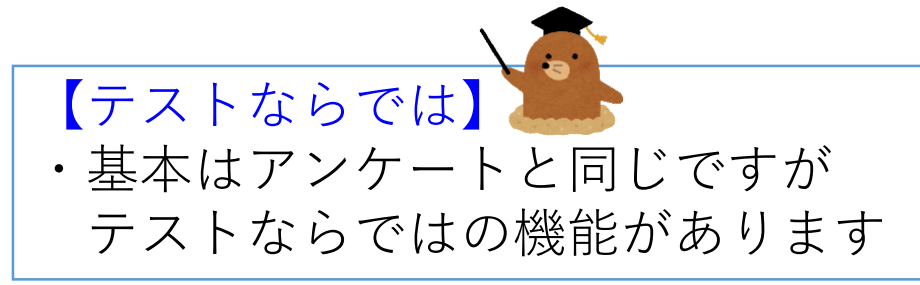

#### 【自動採点】

・送信後、自動的に採点されます。

| 自動採点 ON OFF 集計結果 作成者と先生のみ表示 マ 回答者名 作成者のみ表示 | <b>-</b>           |
|--------------------------------------------|--------------------|
| ↑↓ 】 僕は誰でしょう?                              |                    |
| 単一選択 複数選択 自由記述 問題のみ □回答必須 □回答者に選択肢追加を許可    |                    |
| 配点 1                                       |                    |
| ・ クォメたん                                    | $\bowtie$ $\times$ |
| : ○ ニータン                                   |                    |
| タンタン                                       |                    |
| ・   ・   ・   ・   ・   ・   ・   ・   ・   ・      |                    |
| + 選択肢を追加する                                 |                    |

#### 【正答選択】

・問題の正答にチェックをつけておきます

#### テストに画像等を挿入する

】 僕は誰でしょう?

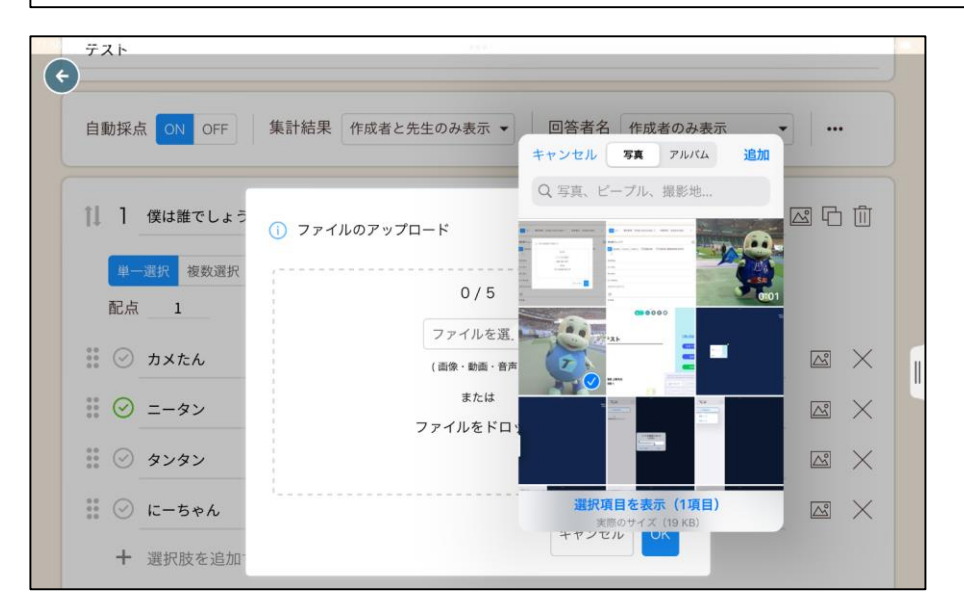

|   | ÎÌ                | 1          | 僕は誰でしょう?          |                       |  |
|---|-------------------|------------|-------------------|-----------------------|--|
| ¢ |                   | 単-         | 選択 複数選択 自由記述 問題のみ | □ 回答必須 □ 回答者に選択肢追加を許可 |  |
|   |                   | 配点         | 1                 |                       |  |
|   |                   | H          |                   |                       |  |
|   | 0 0<br>0 0<br>0 0 | $\odot$    | カメたん              |                       |  |
|   | 0 0<br>0 0<br>0 0 | $\oslash$  | ニータン              |                       |  |
|   | 0 0<br>0 0<br>0 0 | $\oslash$  | タンタン              |                       |  |
|   | 0 0<br>0 0<br>0 0 | $\bigcirc$ | にーちゃん             |                       |  |
|   |                   | +          | 選択肢を追加する          |                       |  |

画像・動画を貼り付け ることもできます。

#### ①端末の中に保存している画像や動画を 選択してOKを 押します。

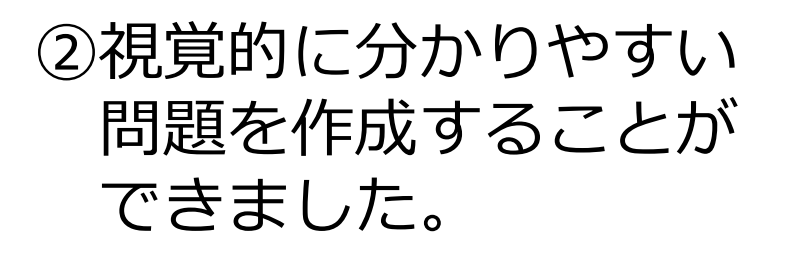

#### 解説を作る

解説  $\mathbb{M}$ トリニータのマスコット&宣伝部長のニータンです!

①問題を解いた後に 表示される解説を 作成できます。

②解説にも、問題と 同じように画像を 入れることができます。 解説動画を撮影して おくと、より分かりや すくなります。

டு பி || | 僕は誰でしょう? (+ 複数選択 自由記述 問題のみ □ 回答必須 □回答者に選択肢追加を許可 配点 1 キャンセル 写真 アルバム Q、写真、ピープル、撮影地... ファイルのアップロード … ② カメたん X M 0/5 ファイルを選択 La" X (画像・動画・音声) M X または ファイルをドロップ ··· ·· に-ちゃん R X + 選択肢を追加 項目を選択 キャンセル 解説 🗠 トリニータのマスコット&宣伝部長のニータンです!

#### テストの完成

| 18:08            |             |
|------------------|-------------|
| 🗲 [1] 僕は誰でしょう?   | 配点 1        |
|                  |             |
| ○ カメたん           |             |
| ○ =- <i>\$</i> > |             |
| 9282             |             |
| () に-ちゃん         |             |
|                  | <br>$\odot$ |

① **ョ <sup>フレビュー</sup> を押すと** テストの完成形を 見ることができます。 画像があると、分かり やすいですね。

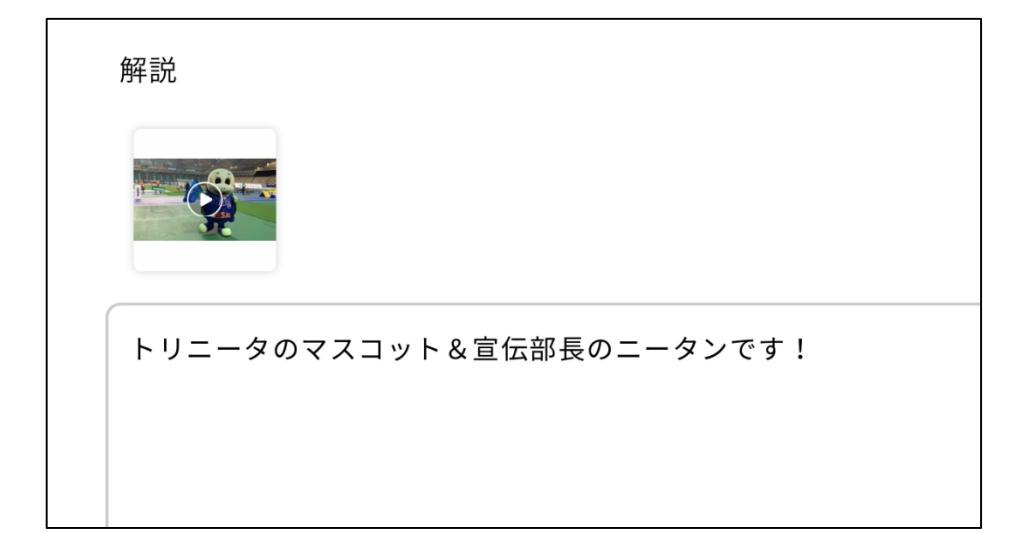

②解説画面です。 動画の部分をタップすると再生されます。

#### アンケート・テストを作ってみよう!

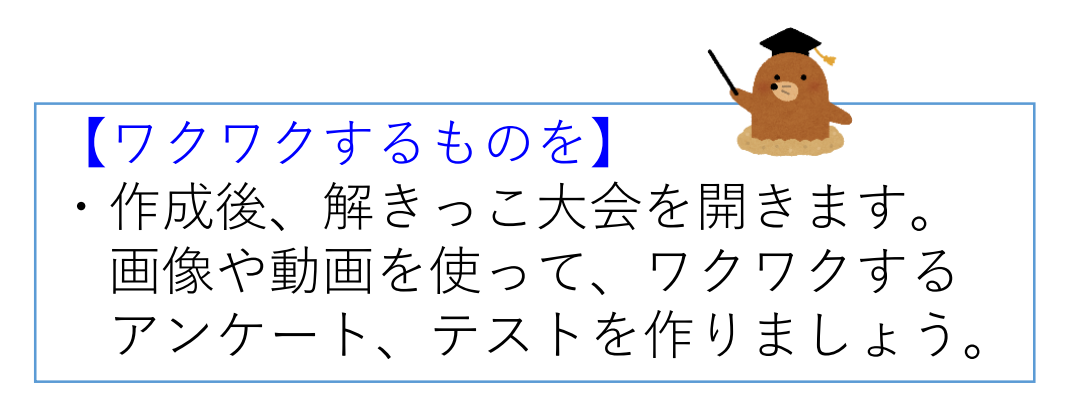

#### 問題を共有する

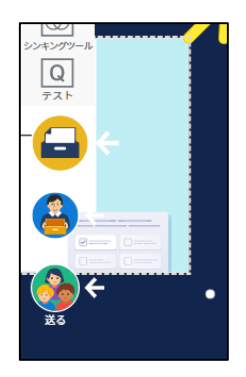

#### ①問題が完成したら、カードを 画面左下の「資料箱」までもっていきます。

| 戻る 資料箱             | ]   | 戻る          | <sup>学内</sup><br>学内<br>先生のみ | フォルダを作成 |               | 戻る | <sub>学内</sub><br>0823_資料共有 | フォルダを作成 |
|--------------------|-----|-------------|-----------------------------|---------|---------------|----|----------------------------|---------|
| どのフォルダに保存しますか?     | •   |             |                             | 更新日順▼ ↓ |               |    | これは空のフォルダです                |         |
| マイフォルダ >           |     | ● 0823_資料共有 |                             | >       |               |    |                            |         |
|                    |     | ●数学         |                             | >       |               |    |                            |         |
| 大分県大分市             |     | ☐ 情報教育担当班   |                             | >       |               |    |                            |         |
| 6 先生のみ             |     | ▲ 保健カード     |                             | >       |               |    |                            |         |
| 学内                 |     | ● 学校アンケート   |                             | >       | <u> </u>      |    |                            |         |
| 🙆 学内共有 💦 👌         |     |             |                             |         | $\sqsubseteq$ |    |                            |         |
| ■ 先生のみ >           |     |             |                             |         |               |    |                            |         |
| 00 1-55            |     |             |                             |         |               |    |                            |         |
| 228 授業内共有 >        |     |             |                             |         |               |    |                            |         |
| 28. 0823_アンケート専用 > |     |             | このフォルダに保存                   |         |               |    | このフォルダに保存                  |         |
|                    | r . |             |                             |         |               |    |                            |         |

②資料箱の中の「先生のみ」→「0823\_資料共有」を押して その中に、作成した問題カードを保存しておいて下さい。

#### チームで問題を出し合おう!

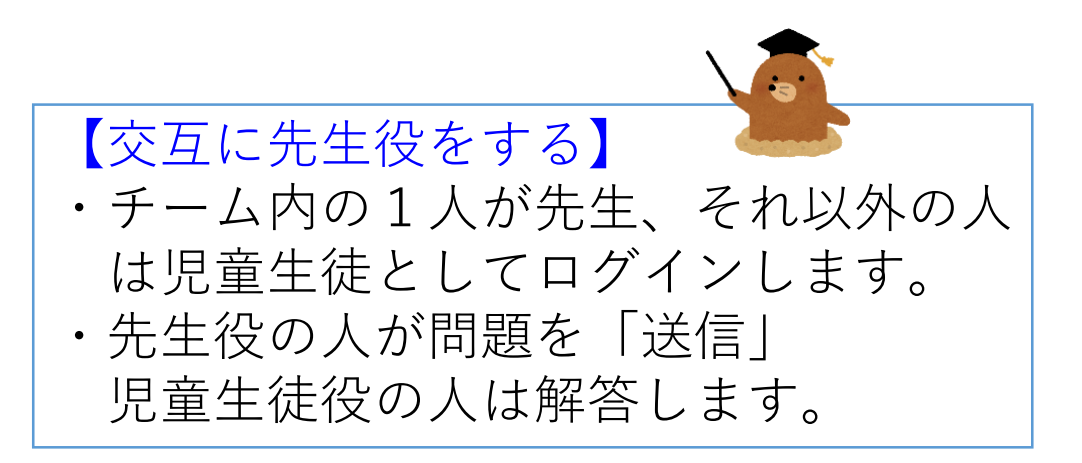

#### 児童生徒としてログインする

| 🛃 ロイロノートでログイン  |  |
|----------------|--|
| Googleでログイン    |  |
| Microsoftでログイン |  |

#### ※チームの1人以外は、一度、サイン アウトします

①「ロイロノートでログイン」 を選びます。

| :44 7月30日(金) |               | <del></del> ♥ 94% <b>—</b> |
|--------------|---------------|----------------------------|
|              |               |                            |
|              |               |                            |
|              |               |                            |
|              | SCHOOL        |                            |
|              |               |                            |
|              | 学校            |                            |
|              | oit000        |                            |
|              | 2-#-          |                            |
|              | kisotea81     |                            |
|              |               |                            |
|              |               |                            |
|              |               |                            |
|              | ログイン          |                            |
|              | パスワードがわからない場合 |                            |
|              |               |                            |
|              | < 別の方法でログインする |                            |
|              |               |                            |
|              |               |                            |

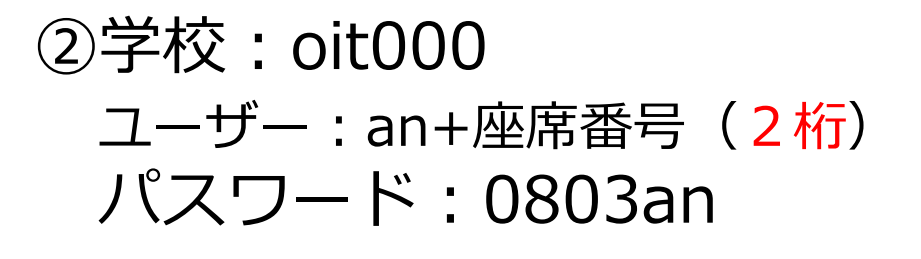

※座席番号が1の人は「an01」

#### 児童生徒として授業に参加する

0823\_アンケート

| 00_上野 |   |
|-------|---|
|       | • |

※すでに、皆さんは 「0823\_アンケート」クラスに 所属しています。 クラス参加コードは使用しません

①チームの先生役の人の 授業を選択します

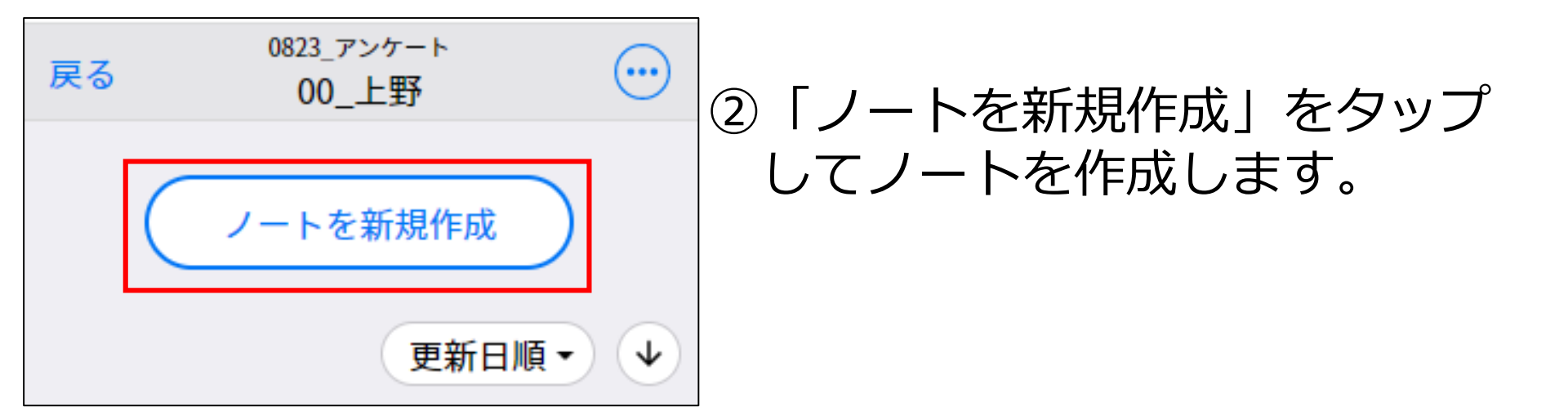

#### 先生役の人が問題を送る

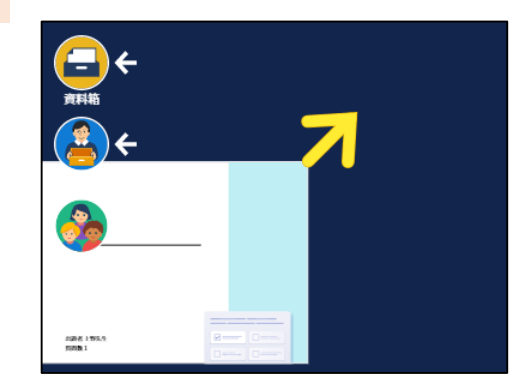

 チームの人が全員ノートを 作成したら、先生役の人は 自分が作成した問題を 「送る」にもっていきます。

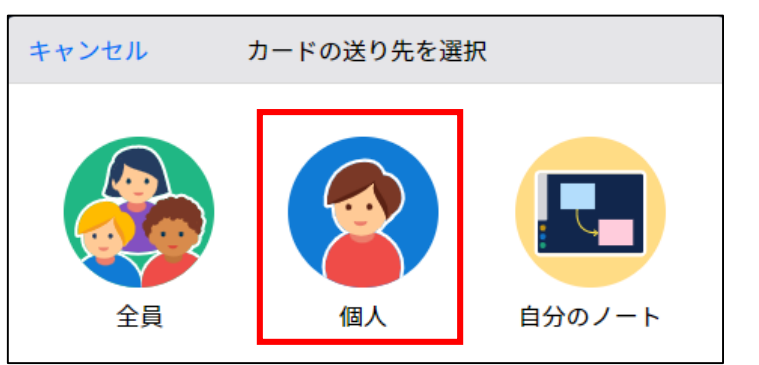

# ● 00\_1月720204832520/+ \* ● 105/07(0/+3/-3/-6) \* \* ● 10/07 ● 10/07 > > > > > > > > > > > > > > > > > > > > > > > > > > > > > > > > > > > > > > > > > > > > > > > > > > > > > > > > > > > > > > > > > > > > > > > > > > > > > > > > > > > > > > > > > > > > > > > > > > > > > > > > > > > > > > ><

②送り先として「個人」を 選択します。

③表示される児童生徒名の中から チームの人の名前を選択します。

#### 児童生徒役が問題を解く

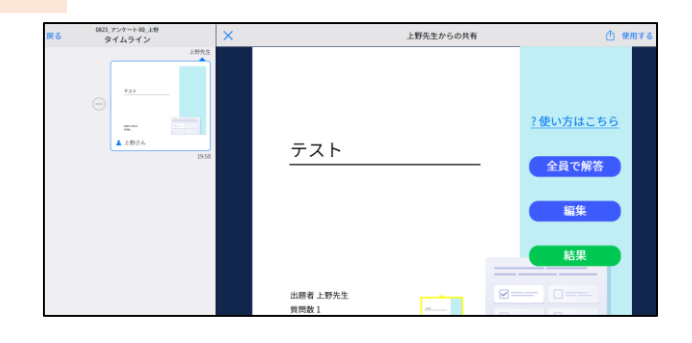

| テスト               | <u>? 使い方はこちら</u><br>回答 |
|-------------------|------------------------|
| 出题者 上野先生<br>質問数 1 |                        |

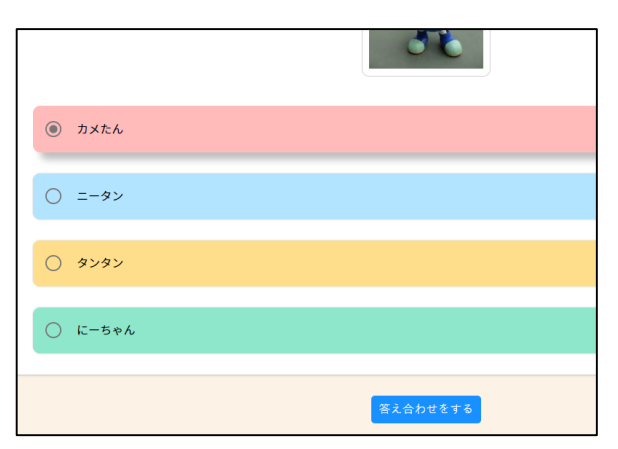

①児童生徒役の人は、届いた
 問題を開きます。
 ※カードが出てこない場合は、「送る」
 を押して、届いている問題を選択し、
 「使用する」を押してください。

#### ②カードを開いて、「回答」を 押すと、問題が始まります。

③問題に解答したら 「答え合わせをする」を 押してください。

#### 先生役の人は結果の見え方を知る

| <u>s</u> 0      | 000                      |
|-----------------|--------------------------|
| ►<br><u>テスト</u> | <u>?使い方はこちら</u><br>全員で解答 |
| СУ              | 編集                       |
| 506             | 結果                       |
| 出題者上野先生<br>質問数1 |                          |

### ①児童生徒が答えたら 先生役の人は、カードの 「結果」を押してください。

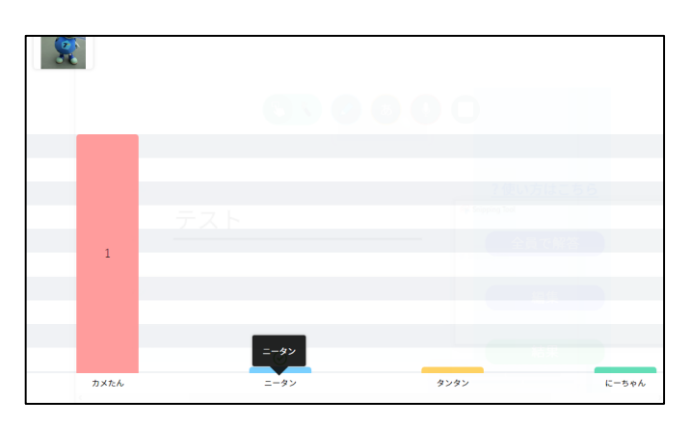

#### ②リアルタイムで集計される 様子を確認してください。

#### 交代で先生役を行ってください。

#### Google Formsでアンケートを作る

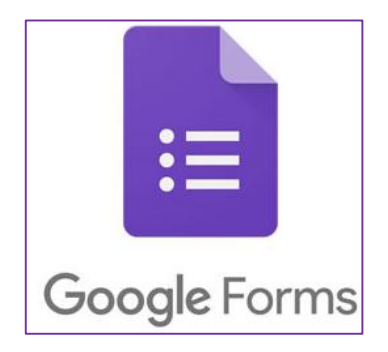

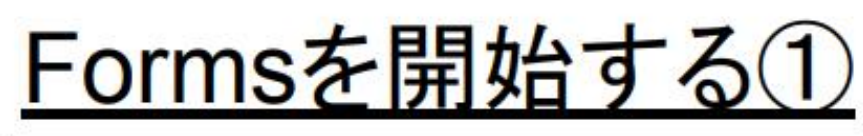

| 14:24 7月11日(月)               |                       | ***                |            | 4 🌩 🛞 100% 🗰  |
|------------------------------|-----------------------|--------------------|------------|---------------|
| 🗉 < > 🕷                      | Б mai                 | Lgoogle.com 🚊      | Ç          | ① + 器         |
| = 附 Gmail                    | <b>Q、</b> すべてのスレッドを検索 | 辈 • 727            | (7 • ) 🕲 😫 | iii) Google 🕕 |
| 1 15.52                      | 0 • C i               |                    |            |               |
|                              | 0 0 89                | (件名なし)             | •          |               |
| * ×-1                        |                       | FA9C6A8C-3DB       | アカウント      | Gmail ドライブ    |
| □ 受信トレイ                      |                       |                    | 12         |               |
| ☆ スター付き                      |                       |                    | Classroom  | ドキュメニ スプレッニ   |
| ③ スヌーズ中                      |                       |                    | 100000000  |               |
| ▶ 送信済み                       |                       |                    |            | 53 🔎          |
| [] 下書き 。                     |                       |                    | スライド       | カレンダー チャット    |
| * Fryh +                     |                       |                    |            | ( <u></u> )   |
| _                            |                       |                    |            |               |
|                              |                       |                    | Meet       | Forms サイト     |
| 会話はありません<br>チャットを開始          |                       |                    | A          |               |
| • X~-X +                     | 0.09 08 毛 经用中         | プログラム ポリシー         | 前面のアカウント   | - アクティビティ:7日前 |
|                              |                       | Provered by Google |            | 39 HL         |
|                              |                       |                    |            |               |
| まだスペースはありません<br>スペースを作成または検索 |                       |                    |            |               |
| • 会議                         |                       |                    |            | 2             |

①oit/にログインして gmailを開きます。

#### Formsを開始する②

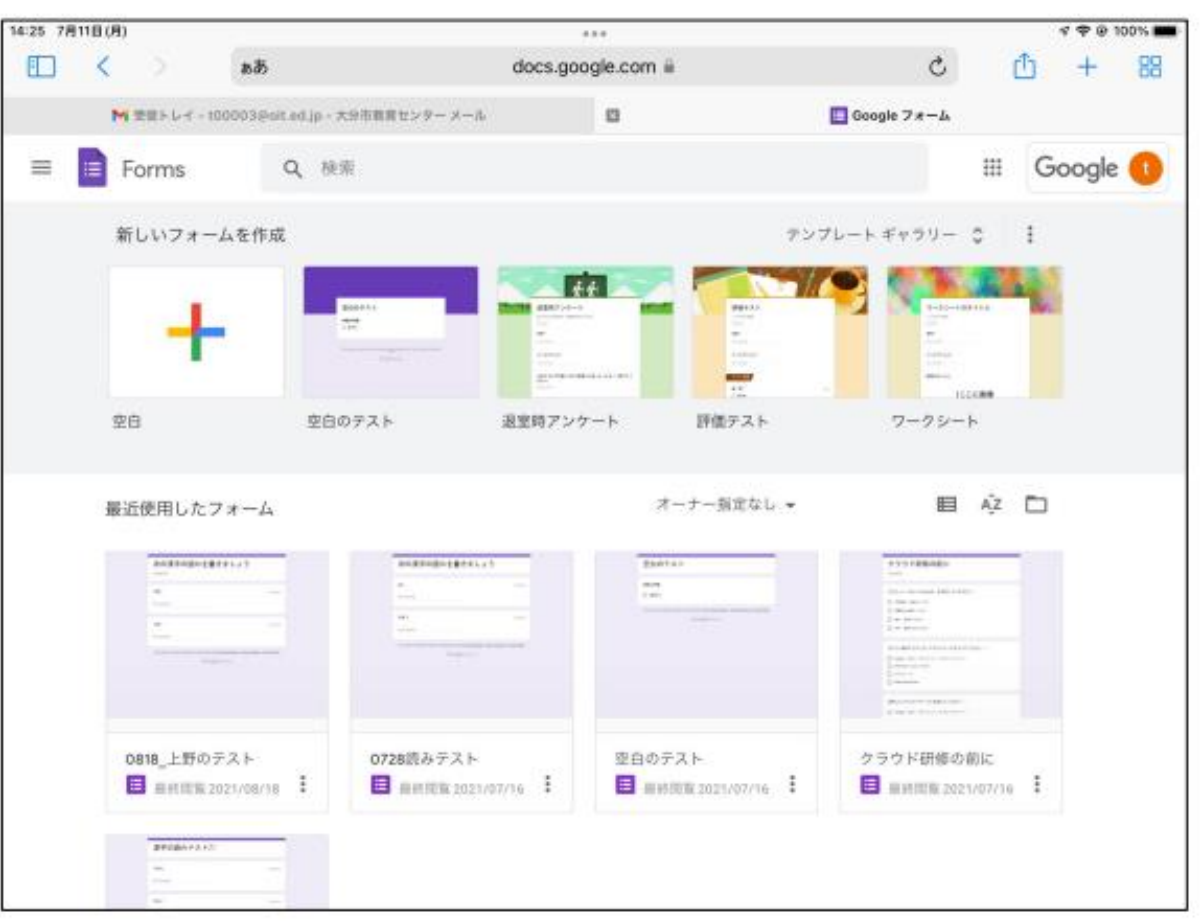

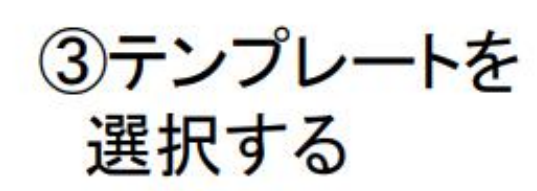

|    | 20072F |
|----|--------|
| 空白 | のテスト   |

◇通常は「空白のテスト」 を使用すれば良いです。

#### <u>設定を確認する(1)</u>

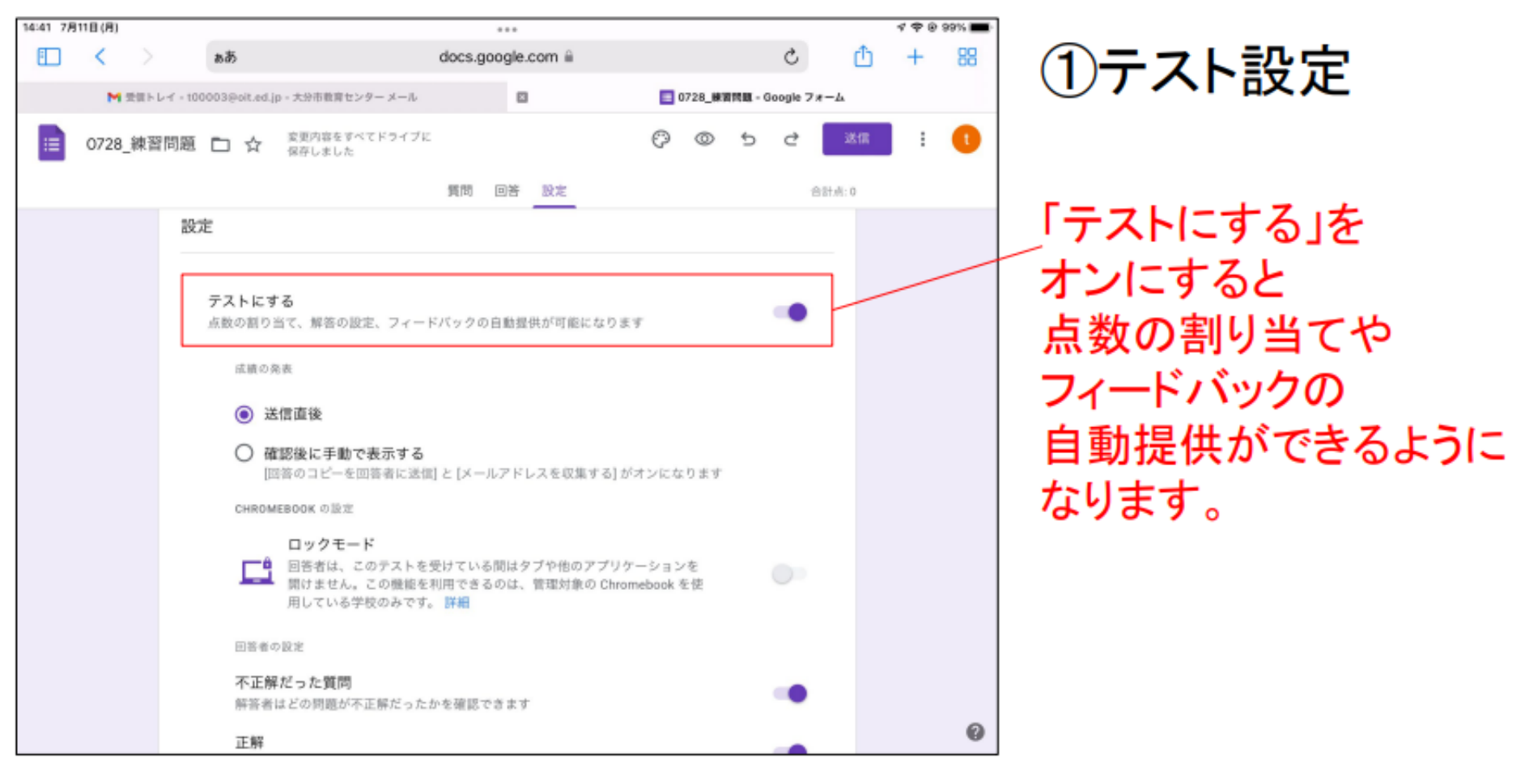

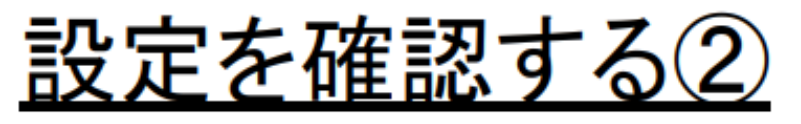

| 14:41 7月11日(月) | docs.google.com a                                             |              | 4 ବ ଡ ୨୨% 🔳     |                       |
|----------------|---------------------------------------------------------------|--------------|-----------------|-----------------------|
| 0728_練習問題      | 交更内容をすべてドライブに     保存しました     (     (         )         )      | ၇စာဗင        | 38 : <b>(</b> ) | ②ロクイン(                |
|                | 質問 回答 設定                                                      | 合計点          | :: 0            |                       |
|                | テフォルトで質問に割り当てる点数<br>新しいすべての質問に割り当てる点数                         | 0 点数         |                 |                       |
|                | 回答<br>回答を収集、保護する方法を管理できます                                     | ^            |                 | 1組織のユーサ<br>  る」をオンにす。 |
|                | メールアドレスを収集する                                                  |              |                 | ログインが必須               |
|                | 回答のコピーを回答者に送信<br>[メールアドレスを収集する] をオンにする必要があります                 | <i>オ</i> フ • |                 | 使用場面によ                |
|                | 回答の編集を許可する<br>提出後に解答を編集することを許可します                             |              |                 | けましょう。                |
|                | ログインの必須                                                       |              |                 |                       |
|                | 大分市教育センター と信頼できる組織のユーザーに限定する<br>回答者は Google にログインする必要があります。詳細 | •            |                 |                       |
|                | 回答を1回に制限する                                                    | 0            |                 |                       |
|                | <b>プレゼンテーション</b><br>フォームと回答の表示方法を管理できます                       | v            |                 |                       |
|                |                                                               |              | 0               |                       |

#### の有無

げーに限定す ると、oitへの 頁となります。 よって、使い分

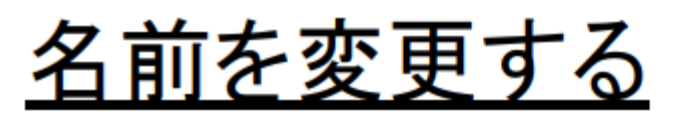

| 14:42 7月11日(月) |                                      |                   |                           | 🗸 🗢 0 99% 🔳 |                |
|----------------|--------------------------------------|-------------------|---------------------------|-------------|----------------|
| ⊞ <            | að                                   | docs.google.com 🗎 | 1 ئ                       | ) + 88      |                |
| Ma             | b課トレイ - 100003@oit.ed.jp - 大分市教育センター | - ×-1,            | 🔝 0728_練習問題 - Google フォーム |             |                |
| 0728_          | 練習問題 白 ☆ @#しています。                    |                   | 0 0 5 C 🕅                 | : 🚺         |                |
|                |                                      | 質問 回答 設定          | 合計点:0                     |             | 確認! やすいを前に     |
|                |                                      |                   |                           |             | 一推認してダいる別に     |
|                | 0/28_練習问題                            |                   |                           |             | 変更します。         |
|                | フォームの説明                              |                   |                           |             |                |
|                |                                      |                   |                           | •           | 名前や問題などは、自動的に  |
|                | 氏名                                   | a (0 73           | ジオボタン 👻                   | 9           | 保存されます         |
|                | 選択肢 1                                |                   |                           | Тт          |                |
|                | ○ 選択肢を追加 または 「その                     | 抱」を追加             |                           | -           | 休任场所は、特に拍走してい  |
|                |                                      |                   |                           |             | ない限り、作成者のマイドライ |
|                | ☑ 解答集を作成 (0 ポイント)                    | Ē                 |                           |             | ブ」内となります。      |
|                |                                      |                   |                           |             |                |
|                |                                      |                   |                           |             |                |
|                | (8) 権 表示                             | 示権 や の に を        | がはし                       |             |                |
|                |                                      |                   | A IO I                    | ø           |                |

#### <u>質問形式について①</u>

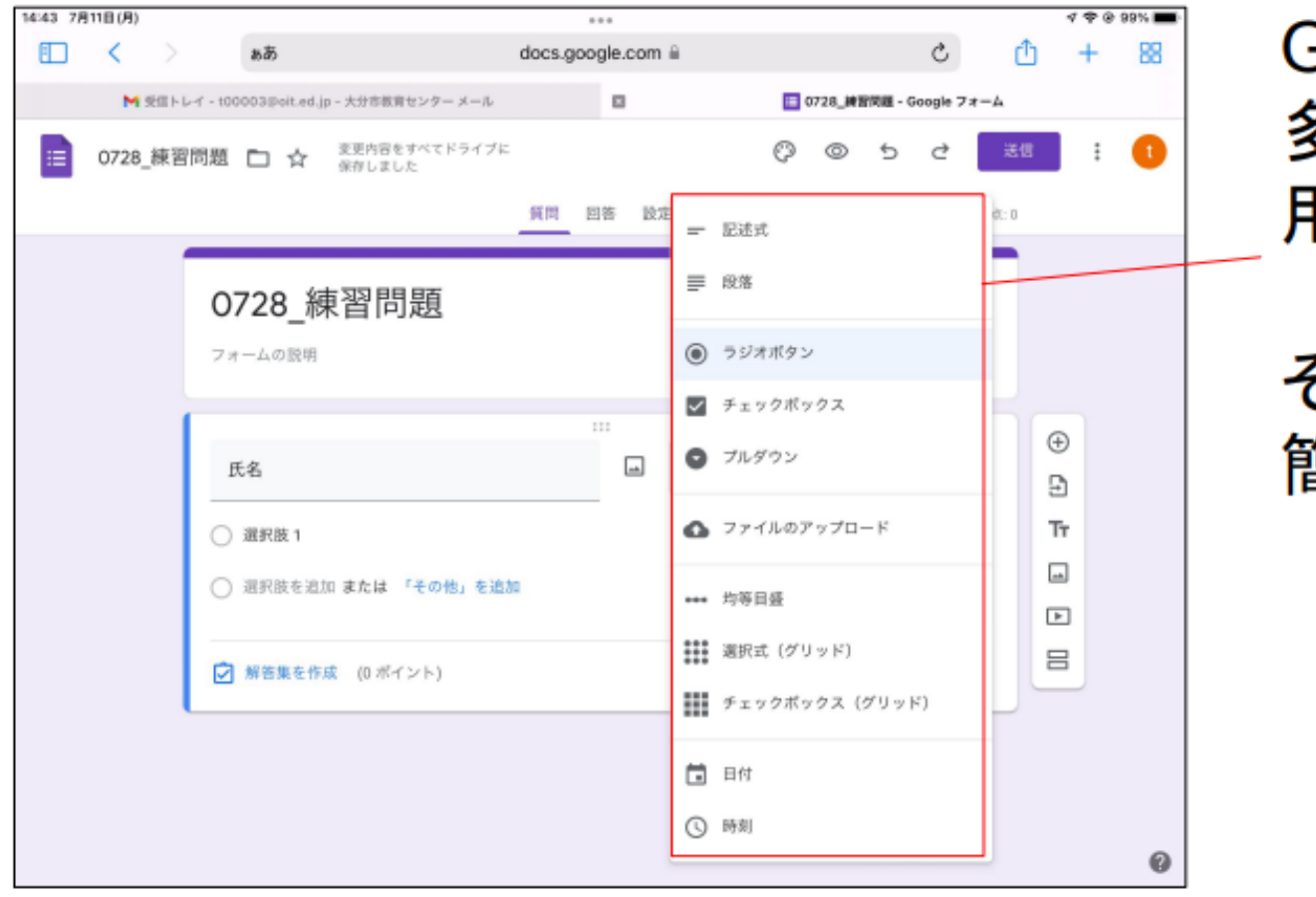

Google Formsには 多くの質問形式が 用意されています。

それぞれの特徴を 簡単に紹介します。

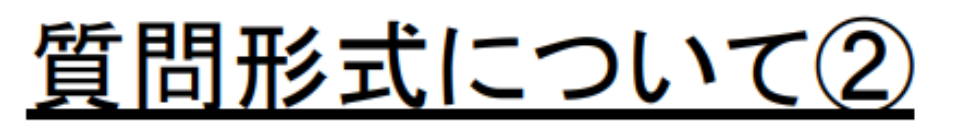

《特徴》

1行で収まるような
短文の回答入力向け

#### 《使用例》 •氏名 •学校名 等

《特徴》

- ・長い文章の回答入力向け
- ・改行を含め、複数行の
   入力が可能

《使用例》 ・感想 ・質問 等

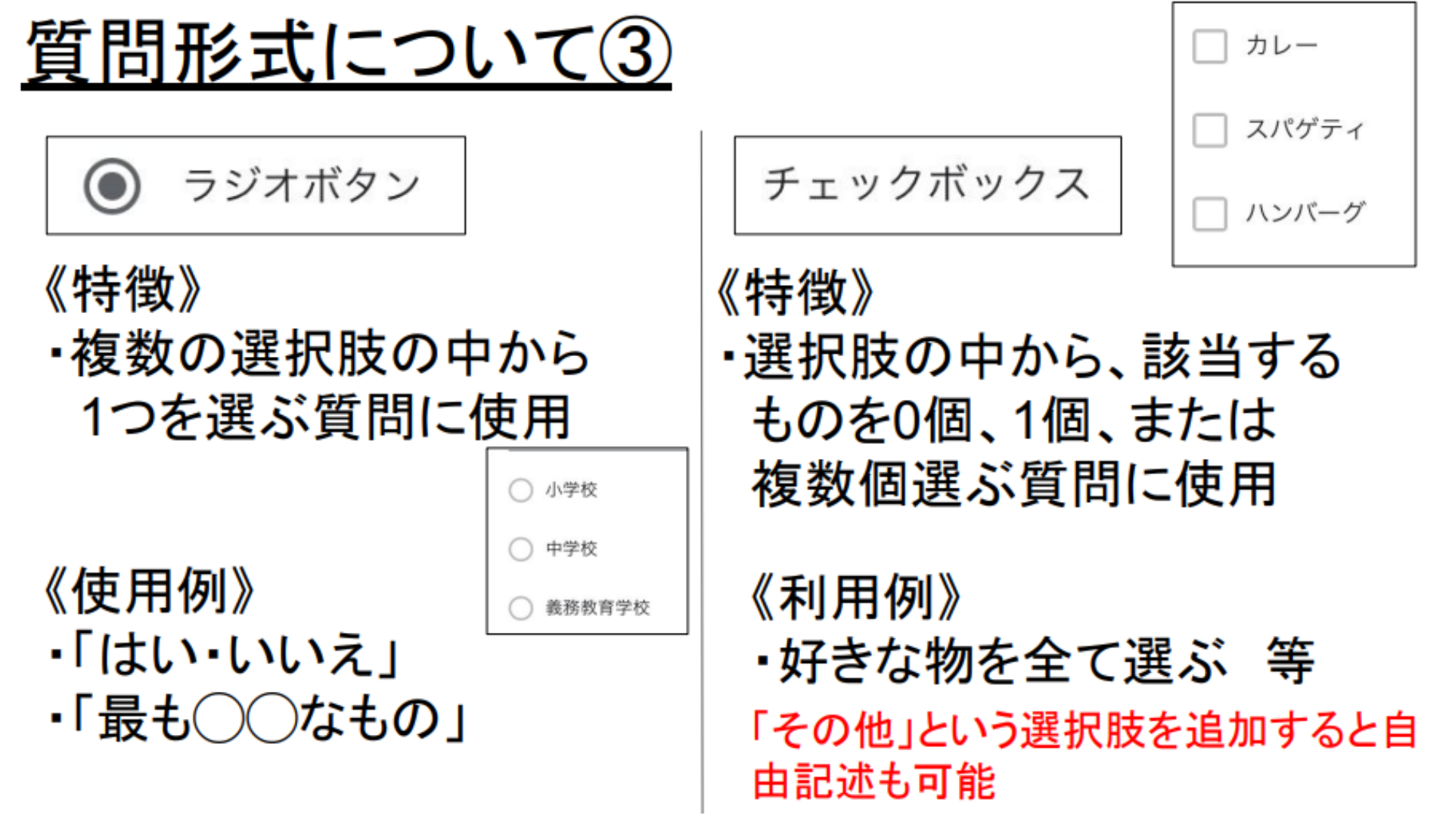

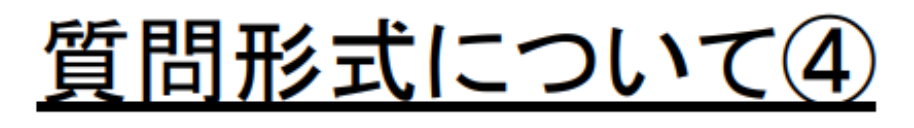

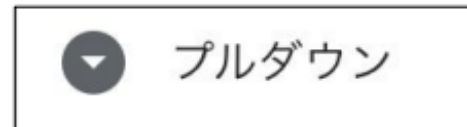

《特徴》
・多くの選択肢の中から 1つを選ぶ質問に使用

《使用例》

・行きたい国を1つ選ぶ
 ・好きな教科を1つ選ぶ

| 今日の内容は分かりましたか? |   |   |   |   |   |        |
|----------------|---|---|---|---|---|--------|
|                | 1 | 2 | 3 | 4 | 5 |        |
| 全く分からなかった      | 0 | 0 | 0 | 0 | 0 | よく分かった |

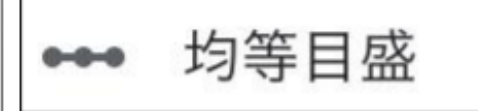

《特徴》

・点数で回答して欲しい 質問に使用

《利用例》 ・授業の振り返り 等

#### <u>質問形式について⑤</u>

《特徴》

 ラジオボタン形式の 質問を複数並べる ことが可能

| アプリのことについて教えてください |      |       |      |  |  |  |  |
|-------------------|------|-------|------|--|--|--|--|
|                   | よく使う | たまに使う | 使わない |  |  |  |  |
| ロイロノート            | 0    | 0     | 0    |  |  |  |  |
| Jamboard          | 0    | 0     | 0    |  |  |  |  |
| KeyNote           | 0    | 0     | 0    |  |  |  |  |
|                   |      |       |      |  |  |  |  |

《使用例》

・似た質問を複数問う際に コンパクトに表示できる

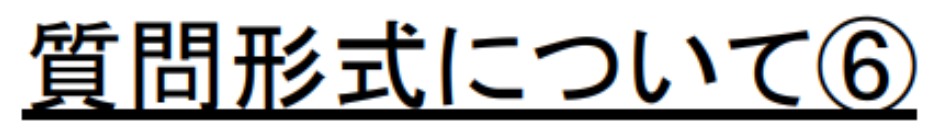

|  | 日付 |
|--|----|
|--|----|

《特徴》 ・年月日を入力できる

《使用例》

・生年月日
 ・利用希望日

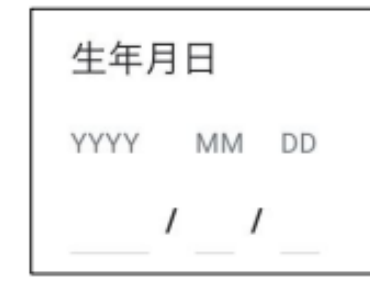

年・時刻を 含めるか否かを 設定可能

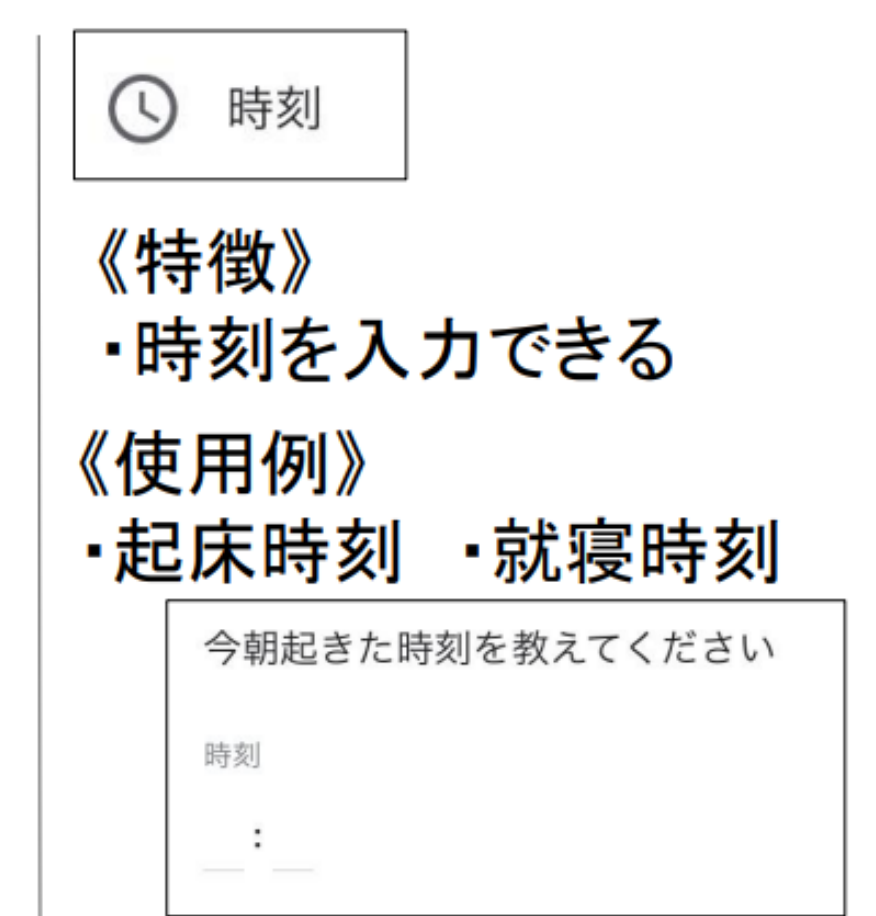

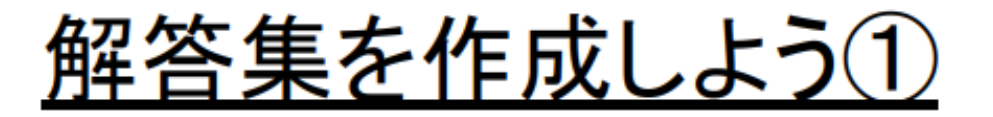

#### 「解答集」を作成しておくと、児童生徒が送信した後、すぐに採点されます。

|                   | 0 0<br>0 0 |          |   |
|-------------------|------------|----------|---|
| 鬼灯                | <b></b>    | - 記述式    | • |
| 記述式テキスト(短文回答)     |            |          |   |
| ▶ 解答集を作成 (0 ポイント) |            | 回 回 必須 ) | * |

①問題作成後、「解答集を作成」をタップ

#### <u>解答集を作成しよう②</u>

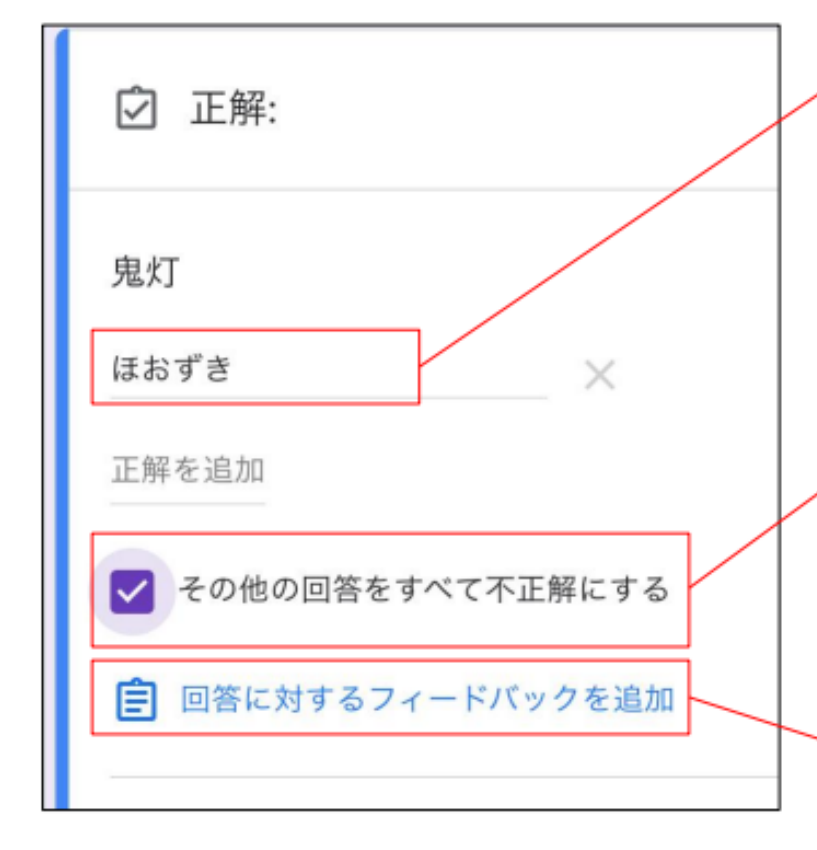

#### ②正解を記入します。

正解は、複数設定することが 可能です。

③設定した正解以外を不正解に する場合はチェックを つけます。

④フィードバックを 追加することもできます。 (説明は次ページ)

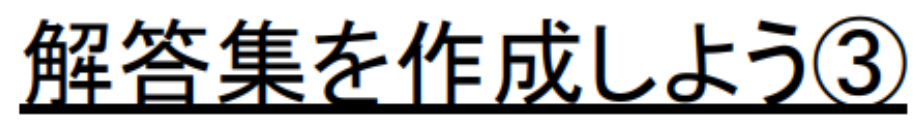

| 412 181 | 10.   |        | _           |                |            |             | -   |       |     |                  | _              |         | 111   | 10.0 |
|---------|-------|--------|-------------|----------------|------------|-------------|-----|-------|-----|------------------|----------------|---------|-------|------|
| Ð       | < .   |        | 481         |                |            | 8754        | 100 |       |     |                  | ĉ.             | ۵       | +     | 88   |
|         | 14.45 |        |             |                | ULBERG- Iv | ale Set ale |     | C.1.8 | 110 |                  | -              | 1-040 H | 0.188 |      |
|         | 24    | (29-   | 2.1         | 10.00          | VV DIBLE   |             |     | 41000 |     | 4                |                | -       | 8-0   |      |
| 1       | 107   | 11     | <u>K</u> st |                |            |             | · . | 78    |     | 0120-0           | 79-1           | 23      | -1    |      |
|         | _     |        | _           |                | _          | _           | _   | -     | _   | RD-C             | 10040          | 24, 81  | a tor | _    |
|         |       |        |             |                |            |             |     |       |     |                  |                |         |       |      |
|         | n fr  | r Daut | 1.00256     | 08 <b>8</b> 7- | -918-1871  |             |     |       |     | 10 mb 1          |                | -       | æ     |      |
| 1       | V     |        | (j)         | <b>f</b> >     | 1          | 25          | T)  | v     | 6   | 1011             | 39             | 21      |       |      |
|         |       |        | 6           |                |            | - 2         |     |       |     | 10               |                | - 0110  |       |      |
|         |       |        |             |                | die a      |             | 4   | 14    | 68  | 11171            | 1.1            | 0.1189  | -0    |      |
|         |       |        |             | 100            |            |             |     |       | 10  | 10.00            | 111-1<br>117-1 | 10110   | 111   |      |
|         |       |        |             | 5              |            |             | 1   |       | 2   | 1000 /<br>1000 / | 11.80          | 1       |       |      |

⑤鬼灯について 詳しく説明している サイトを開き URLをコピーします

| /                             |                      |          | •   |
|-------------------------------|----------------------|----------|-----|
| フィードバックの追加                    |                      |          |     |
|                               |                      |          |     |
|                               |                      | 7        |     |
| ほおずきのことを詳しく説明し                | しているサイトです。<br>       |          |     |
| なせ、「鬼灯」と書くのか、地                | <b>狸田を探してみてくたさい。</b> |          |     |
|                               |                      |          | -   |
|                               |                      |          |     |
| リンク先<br>ower/2021/07/02/11157 | 表示するテキスト(省略          | ★ 追加     | П   |
| ower/2021/07/02/1113//        |                      |          |     |
|                               |                      |          |     |
|                               |                      |          |     |
| ⊖ ▶                           | キャンセ                 | zル<br>保存 |     |
|                               |                      |          |     |
|                               |                      | 2 た た t  |     |
| /UKLを応り1                      | いより のや               | ありせどり    | サレエ |

6 解説を入力します

39

#### 分岐を使いこなそう!

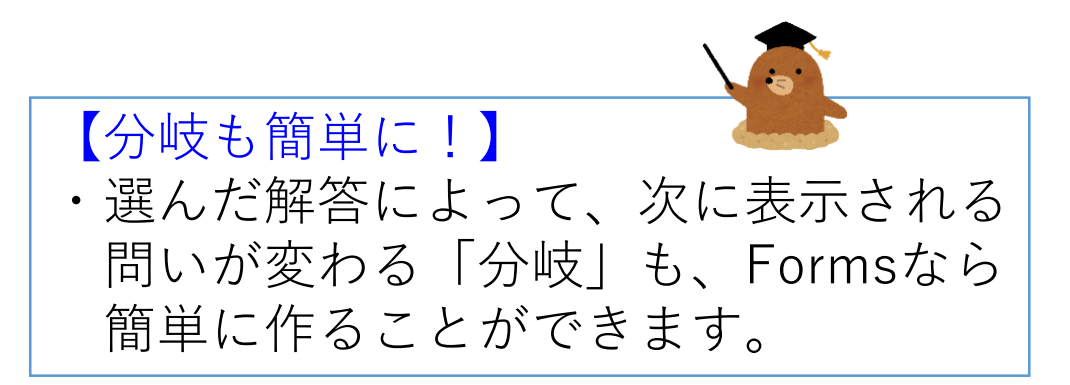

#### 分岐点とセクションを作る①

| 質問 [                              | 回答 設た |        | 合計点: 0         |
|-----------------------------------|-------|--------|----------------|
| 季節のことを質問します<br><sup>フォームの説明</sup> | 0     |        |                |
|                                   |       |        |                |
| 夏と冬、どちらが好きですか?                    |       | うジオボタン | •              |
| () 夏!                             |       |        | ×              |
| ○冬!                               |       |        | ×              |
| ○ 選択肢を追加 または 「その他」を追加             |       |        |                |
| ☑ 解答集を作成 (0 ポイント)                 |       |        | 24 <b>()</b> : |

# ①最初に、分岐の起点となる 問題を作成します。 ※例では、夏と冬、どちらが 好きかを聞いています。

| ;<br>夏と冬、どちらが好きですか?   | …<br>回   ●   ラジオボタン | • | ⊕<br>▶    | ②問題横に表示される |
|-----------------------|---------------------|---|-----------|------------|
| 夏!                    |                     | × | Tr        | メニューの中から   |
| ○ ≋!                  |                     | × |           |            |
| ○ 選択肢を追加 または 「その他」を追加 |                     |   | 日セクションを追加 | 選択します      |
| ☑ 解答集を作成 (0 ポイント)     |                     |   |           |            |

分岐点とセクションを作る②

| 2 セクション中 2 個目のセクション     |     |     |    | $\bigcirc 2$ ( $\square$ $\square$ $\square$ $\square$ $\square$ $\square$ $\square$ $\square$ $\square$ $\square$ |
|-------------------------|-----|-----|----|----------------------------------------------------------------------------------------------------|
| 夏と答えた人に質問です             |     | X : |    | ③2個日のセクションかできた                                                                                                    |
| 説明(省略可)                 |     |     |    | ので、「夏と答えた人」向け                                                                                                    |
| 夏の季語は、どれでしょう?           | *** | •   | ÷  | の問題を作成します。                                                                                                    |
| ○ 朝顔                    |     | ×   | Tr | 完成したら、再度                                                                                                    |
| ○ 夕焼け                   |     | ×   |    |                                                                                                    |
| <ul> <li>スイカ</li> </ul> |     | ×   |    | 日(セクションを総)を押しより。                                                                                                   |
| ○ 選択肢を追加 または 「その他」を追加   |     |     |    |                                                                                                    |
|                         |     |     |    |                                                                                                    |
|                         |     |     |    |                                                                                                    |
|                         |     |     |    |                                                                                                    |

| 3 セクション中 3 個目のセクション    |     | ④3個目のセクションは |
|------------------------|-----|-------------|
| 冬と答えた人に質問です            | × : | 「冬と答えた人」向けの |
| B I U ⊂⊃ 文<br>説明 (省略可) |     | 問題を作成します。   |
|                        |     |             |

【分岐によってセクション数が変わる】 ・今回は、「夏か冬か」という分岐でしたので セクションは2つ(2個目と3個目)だけ 作成しました。分岐によって、数は変わります。

分岐点の設定をする①

| 夏と冬、どちらが好きですか?        | ····           | •            | ①分岐点の問題に戻り  |
|-----------------------|----------------|--------------|-------------|
| <br>○ 夏!              |                | ×            | 右下に表示されている  |
| ○ & I                 |                | ×            | : をクリックします。 |
| ○ 選択肢を追加 または 「その他」を追加 |                |              |             |
|                       | <u>ن</u> ه 🗇 🗍 | ą <b>(</b> ) |             |

| <ul> <li>夏と冬、どちらが好きですか?</li> <li>夏!</li> <li>冬!</li> <li>選択肢を追加または「その他」を追加</li> <li>         ご 解答集を作成 (0 ポイント)     </li> </ul> | ● ラジオボタン | <ul> <li>         ・         ・         ・</li></ul> | <ul> <li>②表示されたメニューの</li> <li>中から</li> <li>「回答に応じてセクション</li> <li>に移動」を選択します。</li> </ul> |
|----------------------------------------------------------------------------------------------------|----------|---------------------------------------------------|-----------------------------------------------------------------------------------------|
| ◯ 夏!                                                                                                    | × 次      | のセクションに進む                                         | ③夏と冬の右側に                                                                                |
| ○ & !                                                                                                    | × 次      | のセクションに進む                                         | 「次のセクションに進む」<br>が表示されました。                                                               |

分岐点の設定をする(2)

|                       | 8 A 8<br>9 + 6                 |
|-----------------------|--------------------------------|
| 夏と冬、どちらが好きですか?        | <ul> <li>■ ラジオボタン ▼</li> </ul> |
| ₩ <u></u>             | 次のセクションに進む                     |
| () & ! X              | セクション1 (季節のことを質問します。)に移動       |
| ○ 選択肢を追加 または 「その他」を追加 | セクション 2 (更と答えた人に質問です)に移動       |
|                       | セクション3 (冬と答えた人に質問です) に移動       |
| ✓ 解答集を作成 (0 ポイント)     | フォームを送信                        |
|                       |                                |

# ④夏の右側にある 「次のセクションに進む」 を押して、 「セクション2に移動」を 選択します。

⑤冬の右側は 「セクション3に移動」を 選択します。 以上で、分岐点の 設定は終わりです。

44

| 夏と冬、どちらが好きですか?        |          | <b></b>     | ラジオボタン           | • |
|-----------------------|----------|-------------|------------------|---|
| () 夏!                 | $\times$ | <br>セクション 2 | (夏と答えた人に質問です)に移動 | * |
| ○ 冬!                  | $\times$ | セクション 3     | (冬と答えた人に質問です)に移動 | • |
| 🦳 選択肢を追加 または 「その他」を追加 |          |             |                  |   |

#### 分岐先(セクション)の設定をする

| i                     |                         |   |
|-----------------------|-------------------------|---|
| ()朝顏                  |                         |   |
| <ul><li>夕焼け</li></ul> |                         |   |
| <ul><li>スイカ</li></ul> |                         |   |
| セクション 2 以降            | 次のセクションに進む              | * |
|                       |                         |   |
| 3 セクション中              | 3個目のヤクション               |   |
| 冬と答えた人                | 次のセクションに進む              |   |
| 説明(省略可                | セクション1(季節のことを質問します。)に移動 |   |
|                       | セクション2(夏と答えた人に質問です)に移動  |   |
| 冬の季語はと                | セクション3(冬と答えた人に質問です)に移動  |   |
| ○ 残雪                  | フォームを送信                 |   |
|                       |                         |   |

①セクション2(夏の人用)を
 見ると、解答後に
 「次のセクションに進む」と
 なっています。このままだと
 セクション3(冬の人用)に
 進んでしまうので
 「フォームを送信」に変更します。
 セクション3も同様に、設定を
 しましょう。

【セクションは任意で増やせます】

・今回は、「夏の人用」、「冬の人用」を1間ずつしか 作っていなかったので、すぐに「フォームを送信」を 選択しましたが、セクションを増やすことで、問題を 続けることが可能です。

#### QRコードを作成しよう

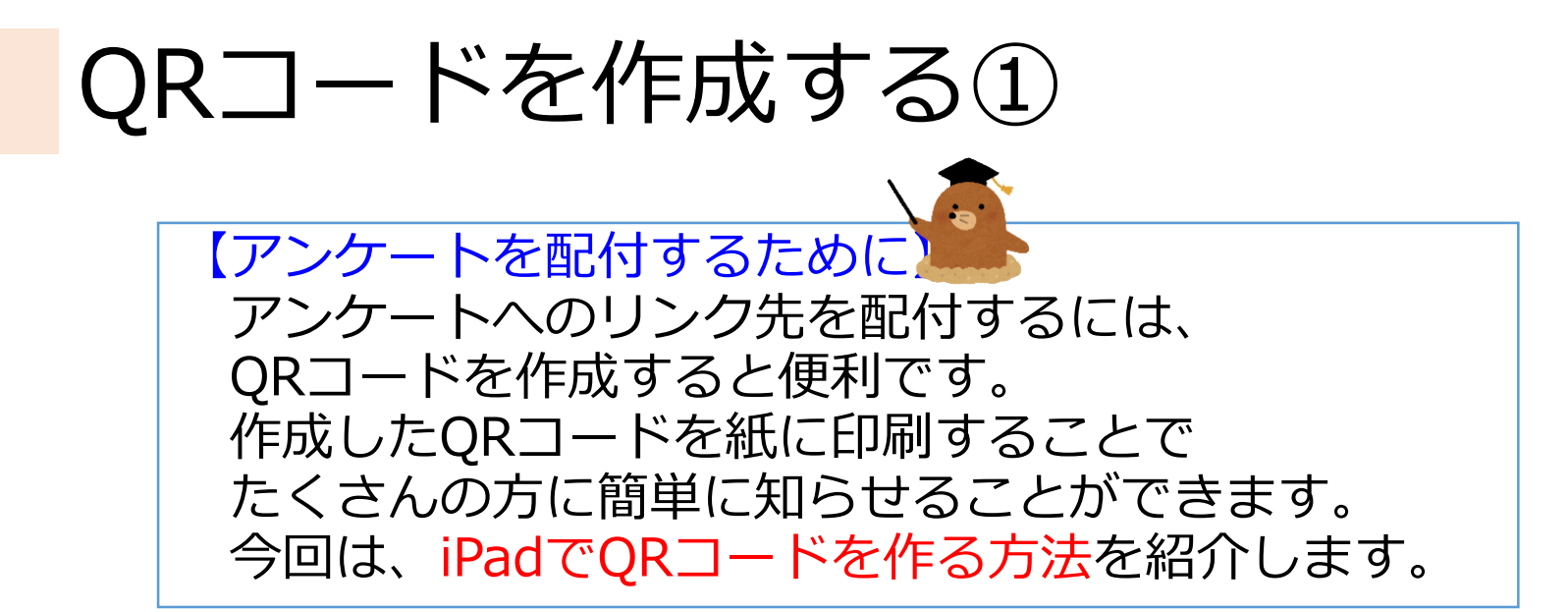

|  |                                |             |                 | _                |       |  |
|--|--------------------------------|-------------|-----------------|------------------|-------|--|
|  |                                |             | © © 5           | <del>ک</del> 🛛 🕹 | 信 : 🤇 |  |
|  |                                | 質問 回答 1 設定  |                 | 合計点: 0           |       |  |
|  | 3 セクション中 1 個目のセクション            |             |                 |                  | 1     |  |
|  | 季節のことを質問<br><sup>フォームの説明</sup> | します。        | X               | :                |       |  |
|  |                                |             |                 |                  |       |  |
|  |                                |             |                 |                  | Ð     |  |
|  | 夏と冬、どちらが好きですか?<br>             |             | ラジオボタン          | •                | Ð     |  |
|  | ○ 夏!                           | × セクション2(夏と | - 答えた人に質問です)に移動 | •                | Tr    |  |
|  | ○ 冬!                           | ※ セクション3(冬と | : 答えた人に質問です)に移動 | •                |       |  |
|  | ○ 選択肢を追加 または 「その他」を            | 追加          |                 |                  |       |  |
|  | ☑ 解答集を作成 (0 ポイント)              |             |                 | • :              |       |  |

①アンケート作成画面 の上部「送信」を選択 します。

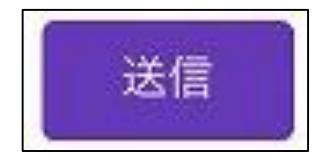

| QRコードを作成                                                  | はする(2)                                                                                           |               |
|-----------------------------------------------------------|--------------------------------------------------------------------------------------------------|---------------|
| フォームを送信 ×<br>□ ×-ルアドレスを収集する<br>送信方法 ☑ CD 〈〉 『 ¥           | ② <b>C</b> マークを<br>タップします。                                                                       |               |
| メール<br>送信先<br><sup>件名</sup>                               | フォームを送信 ×                                                                                        |               |
| 季節のことを質問します。<br><sup>メッセージ</sup><br>次のフォームにご記入ください:       |                                                                                                  |               |
|                                                           | リンク https://docs.google.com/forms/d/e/1FAlpQLSfK_md-87qK667NP3pAY2fXio7_c2-dKc URL を短縮 キャンセル コピー |               |
| 【作成画面のURLではダメ?】<br>作成画面のURLをコピーしても、ア<br>ケート画面へのリンクを作成すること | ③アンケートへのリング<br>アン<br>とは可<br>したい<br>したい<br>して<br>して<br>「コピー」をタップしま                                | ク<br>で、<br>ます |
| 能で9か、「編集権限をリクエスト」<br>うメッセージが表示されるため、②③<br>順を踏むことをおススメします! | 」とい<br>3の手                                                                                       |               |

ο

#### QRコードを作成する③

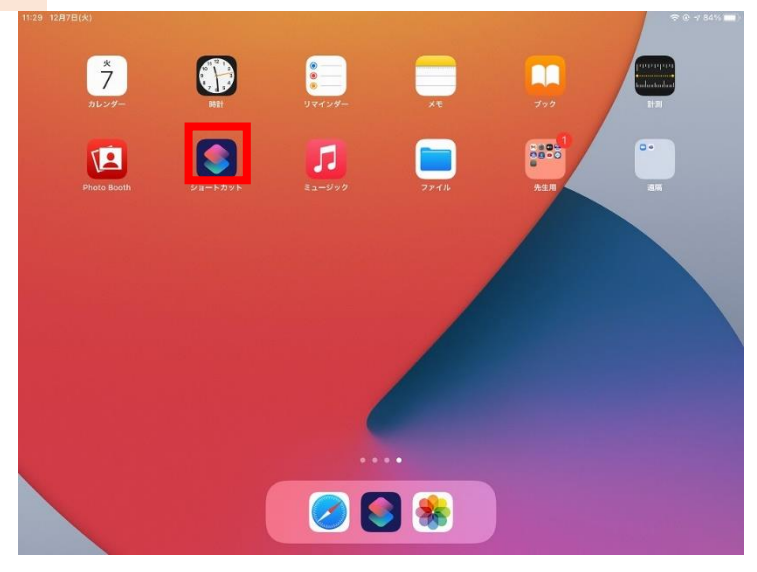

#### 11:29 12日7日(水) ? @ <7 84% ■</p> 編集 選択 十 すべてのショートカット Q 検索 ショートカット ◎ ギャラリー 毎日実行することのショートカットを作成しましょう、またはギャラリーをチェック。 🕑 オートメーション マイショートカット 🛅 スターターショートカット ↑ 共有シート Shazamショート Apple Watch フォルダ スターターショートカット FP

#### ④コピーをしたら、iPadの 4ページ目にある 「ショートカット」を 開きます。

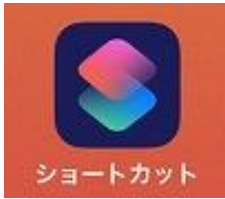

#### ⑤画面上にある 「QRコードを作成する」 を選択します。

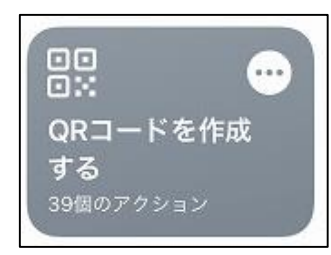

#### QRコードを作成する④

 QRコードを作成する

 QRコードで何を行いますか?

 Webサイトを開く

 メッセージを送信

 メールを送信

 連絡先を追加

 イベントを追加

 ワイヤレスネットワークを設定

#### ⑥「Webサイトを開く」を 選択します。

Webサイトを開く

スクリプティング

このQRコードでどのWebサイトを開きますか?

|P3pAY2fXio7\_c2-dKcq55PO6\_2Uk7akNJQ/viewform?usp=sf\_link 😒

キャンセル

完了

### ⑦ ③でコピーをしたURL を貼り付けて、完了を 押します。

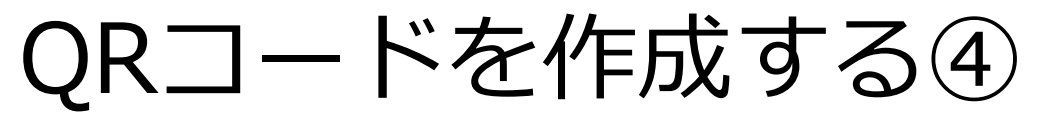

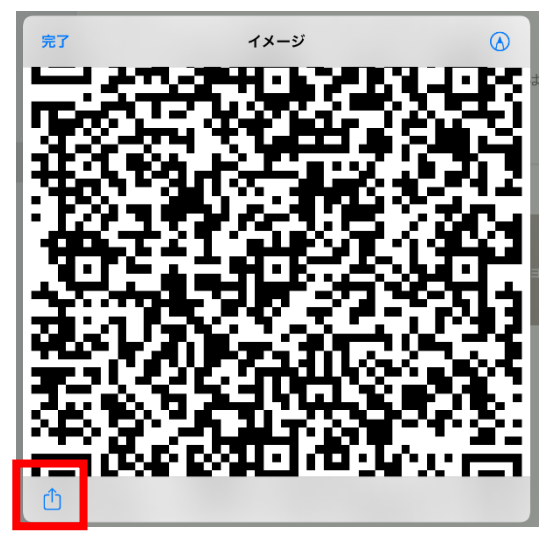

#### ⑧QRコードが作成されるので 左下の ① をタップします

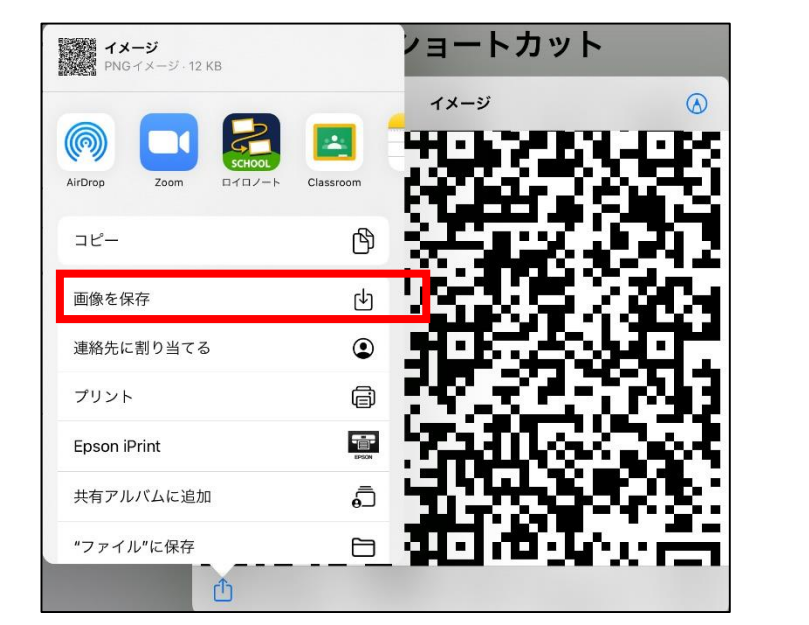

### ⑨「画像を保存」を選ぶと 「写真」の中に保存され るので、活用してください。

#### 分岐のある問題を出し合おう!

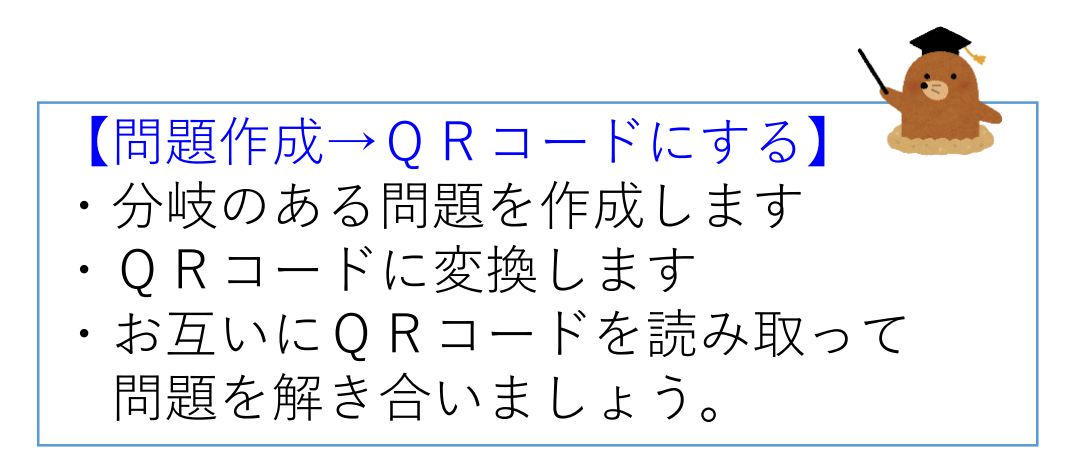

本研修のゴール

#### ・Google Formsとロイロアンケートの 基本的な使い方を知る

・使用場面を想定して アンケートを作成・回答する

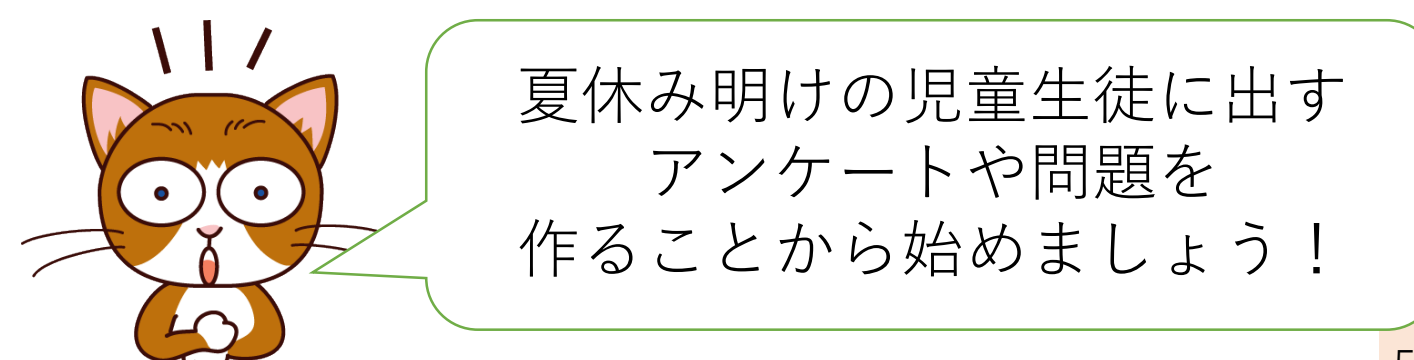